# How to Schedule a Virtual Class (Live Meeting webinar) in LMS

Scheduling a Live Meeting webinar is very similar to scheduling any instructor-led class except there are a few things to remember. Here is a quick how-to guide to help.

## Step 1: Find the right Course to create a new class from

In the employee LMS or customer LMS administration center, go to the Courses tab and search for the course code "VCLASS%".

| Pathlore LMS Webpage Dialog                                                                                                    |                                                                                                    |                                                          |                                     |                                |                              |               |             |                 |     |
|----------------------------------------------------------------------------------------------------|----------------------------------------------------------------------------------------------------|----------------------------------------------------------|-------------------------------------|--------------------------------|------------------------------|---------------|-------------|-----------------|-----|
| Pat                                                                                                    |                                                                                                    | Path<br>Simp                                             | hlore <sup>®</sup> LMS<br>pson CLMS |                                | Administration Center        |               |             |                 |     |
| HOME                                                                                                    | CLASSES                                                                                                    | COU                                                      | RSES                                | GROUPS                         | PEOPLE                       | REGISTRATIONS | CURRICULUMS | CLASS RESOURCES | GAI |
| Option                                                                                                    | 5                                                                                                    | 4                                                        | Fin                                 | d Course                       |                              |               |             |                 |     |
| <ul> <li>Option</li> <li>New Cd</li> <li>New Cd</li> <li>New Cd</li> <li>Search</li> <li>All Course</li> <li>VCLASS</li> <li>Find</li> <li>Recent</li> <li>Seismi</li> <li>Introduction</li> <li>Simpson</li> <li>Concrest</li> <li>Anchor</li> <li>Introduction</li> <li>Powden</li> <li>Anchor</li> <li>Lateral-</li> </ul> | s<br>burse<br>burse From<br>by:<br>ses<br>Code<br>Code<br>Management<br>Advanced<br>Previous Ses<br>Courses<br>c Design for V<br>ction to Powde<br>on Strong-Tie<br>te Anchoring S<br>Systems' And<br>ction to Powde<br>Actuated Too<br>Systems' And<br>Force-Resist | Voo<br>er A<br>Syst<br>chor<br>er A<br>bis<br>bis<br>ing | Cou<br>Nan<br>Co<br>Co<br>Typ       | eria Resu<br>rse Code V<br>ne: | ults Outl<br>rom:<br>rCLASS% | ine To:       | m:          | To:<br>         |     |
|                                                                                                    |                                                                                                    |                                                          | Fir                                 | nd Reset                       | Previous                     | s             |             |                 |     |

#### Customer LMS results:

| Criteria R        | esults Outline |                                          |              |       |
|-------------------|----------------|------------------------------------------|--------------|-------|
| Start Date        | Course Code    | Class Name                               | <u>Owner</u> | Hours |
| 01/01/1999        | VCLASS20       | Virtual Class BR20 (change name & Owner) | XSST         | 1.00  |
| 01/01/1999        | VCLASS22       | VIrtual Class BR22 (change name & Owner) | XSST         | 1.00  |
| 01/01/1999        | VCLASS23       | Virtual Class BR23 (change name & Owner) | XSST         | 1.00  |
| 01/01/1999        | VCLASS24       | VIrtual Class BR24 (change name & Owner) | XSST         | 1.00  |
| <u>01/01/1999</u> | VCLASS29       | Virtual Class BR29 (change name & Owner) | XSST         | 1.00  |

Employee LMS results:

| Criteria Results Outline |                                |            |         |            |  |
|--------------------------|--------------------------------|------------|---------|------------|--|
| Course Code              | Name                           | Start Date | Max Cap | Class Type |  |
| VCLASS01                 | Virtual Class 01 (Change Name) | 01/01/1999 | 125     | VC         |  |
| VCLASS02                 | Virtual Class 02 (Change Name) | 01/01/1999 | 125     | VC         |  |
| VCLASS03                 | Virtual Class 03 (Change Name) | 01/01/1999 | 125     | VC         |  |
|                          |                                |            |         |            |  |

Select the course for your branch (in CLMS) or select any of the courses in employee LMS.

## Step 2: Create a New Class From

Create a new class from the course by entering the information you receive in the request (name, date, time, etc.) Make sure to check Reset Dates before saving.

| ▼ Course |                    |  |  |  |
|----------|--------------------|--|--|--|
| I        | Save               |  |  |  |
| ×        | Delete             |  |  |  |
|          | New Course From    |  |  |  |
|          | New Class From     |  |  |  |
| 4        | Print Preview      |  |  |  |
| Ċ,       | Reset Dates        |  |  |  |
|          | Change to History  |  |  |  |
|          | View Course Roster |  |  |  |
| ц.       | Generations        |  |  |  |
| ପ୍ରସ     | Candidates         |  |  |  |

#### Step 3: Add the Instructor into the roster

Go to Class > Open in Registrations.

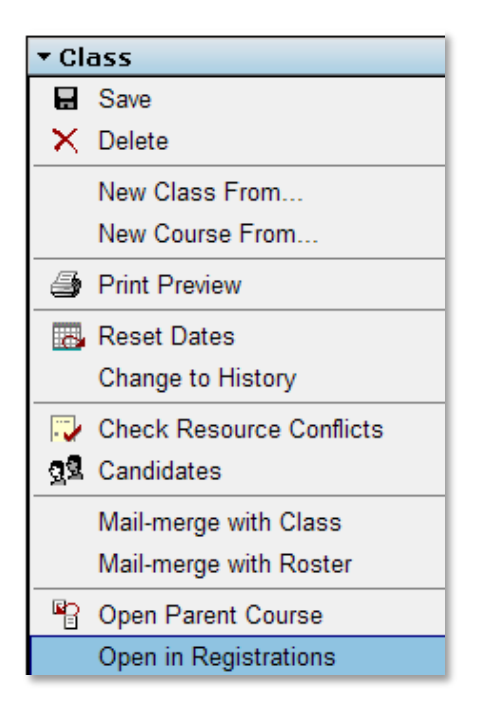

Find the instructor and add them into the class with a **U** - Active Instructor status. This will trigger the email they get with instructions, a link to the class and call-in information for them and for attendees.

| 🖉 Pathlore LMS Webpag |                 |                         |  |  |  |  |
|-----------------------|-----------------|-------------------------|--|--|--|--|
|                       | Sin             | Pa <sup>:</sup><br>npso |  |  |  |  |
| HOME                  | CLASSES         | СО                      |  |  |  |  |
| Option                | 5               | ~                       |  |  |  |  |
| Class O               | ptions          |                         |  |  |  |  |
| Course                | Course Code 🛛 👻 |                         |  |  |  |  |
|                       |                 |                         |  |  |  |  |
| Find                  | Advanced        |                         |  |  |  |  |
| ▶ Remove Class        |                 |                         |  |  |  |  |
| People                | People Options  |                         |  |  |  |  |
| Last Na               | Last Name 🗸 🗸 🗸 |                         |  |  |  |  |
| mayer                 | mayer           |                         |  |  |  |  |
| Find                  | Advanced        |                         |  |  |  |  |

| Registration for: Mayer, Brittney Su |                                                           |   |  |  |  |  |
|--------------------------------------|-----------------------------------------------------------|---|--|--|--|--|
| Registration Status: *               |                                                           | ~ |  |  |  |  |
| Branch:                              | # - Facility Coordinator                                  |   |  |  |  |  |
| Broadband:                           | & - Branch Admin                                          |   |  |  |  |  |
| Job Code:                            | @ - Class Admin<br>A - Wait Listed -Request Granted       |   |  |  |  |  |
| Job Code Name:                       | B - Pre-test Unmastered<br>C - Completed                  |   |  |  |  |  |
| Department:                          | D - Enrolled -Request Granted                             |   |  |  |  |  |
| Purpose:                             | F - Finished-Failed                                       |   |  |  |  |  |
| Prework Completed:                   | G - Cancelled -No approver action<br>H - Instructed Class |   |  |  |  |  |
|                                      | I - Started-Incomplete                                    |   |  |  |  |  |
| Numeric Score-Points:                | J - Coach / Mentor<br>L - Late Cancel-Mot.                |   |  |  |  |  |
| Numeric Score- Percer                | M - Complete WI/OP                                        |   |  |  |  |  |
| Non-Numeric Score:                   | N - No Show<br>O - Oops/Mistake                           |   |  |  |  |  |
| Signed Off By:                       | P - Passed<br>Q - Late Cancel-Stu                         |   |  |  |  |  |
| Activity Instructor:                 | R - Enroll-Pending                                        |   |  |  |  |  |
| Activity Location:                   | S - Selt Enrolled<br>T Tested Out                         |   |  |  |  |  |
| Rev Version                          | U - Active Instructor                                     |   |  |  |  |  |
|                                      | V - Wait Listed - Pending<br>W - Wait Listed              | - |  |  |  |  |

That's it! Email templates for Instructors and Attendees are already in the mail tab of the courses. These pull the correct links and call-in information from Live Meeting.

## Handouts

If the instructor would like to make handouts available to attendees before the class, contact the home office training department to add these in as resources.

## Recording

Virtual class instructors will receive full instructions on how to present, which will include information about how to record the meeting. If they contact you after the meeting to ask about retrieving the recording, refer them to the HO team.

# **Need Help?**

If you have any questions or need help scheduling a virtual class, feel free to contact Brittney Mayer, Jenn Hingston or Charlie Roesset.